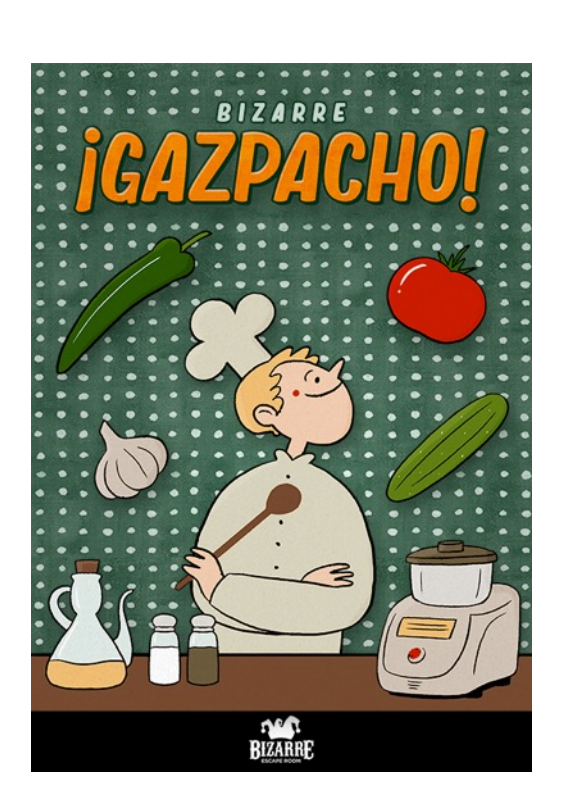

## ¡Gazpacho!

Muchas gracias por animarte a jugar nuestra primera aventura virtual.

¡Gazpacho! es una aventura que pondrá a prueba tus habilidades de investigación. La cajera de un supermercado ha notado un comportamiento extraño en sus clientes y necesita tu ayuda para descubrir qué ocurre.

Utiliza cualquier herramienta a tu alcance para tirar del hilo y resolver el misterio. Este juego te obligará a pensar todo el rato fuera de la caja. ¿Qué herramientas usarías si quisieras investigar en el mundo real? ¡Úsalas también en esta investigación!

C

Antes de empezar a jugar, por favor lee atentamente la información que contiene esta página para asegurarte de que lo tienes listo para tu aventura. Cuando estés listo, sigue las instrucciones de la parte inferior.

## TEN EN CUENTA

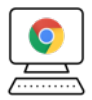

Necesitarás un dispositivo con acceso a Internet. Te recomendamos jugar desde un ordenador con Chrome para hacerlo más cómodamente.

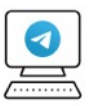

Deberás poder comunicarte por Telegram con tu ayudante Fiona Nebot durante toda la misión. Puedes hacerlo desde tu ordenador en la versión web para así tenerlo todo en el mismo lugar. (<u>https://web.telegram.org</u>)

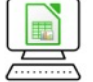

Tendrás que poder acceder a hojas de cálculo. Si no tienes ninguna, tienes opción gratuita en Libre Office. (<u>https://es.libreoffice.org/</u>)

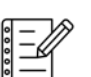

Ten a mano papel y boli para tomar nota de todo aquello que pueda serte útil. La información que consigues podría servirte en más de una ocasión.

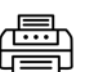

Aunque no es imprescindible, una impresora podría venirte bien. Si no tienes, puedes usar Paint o otros programas para dibujar y marcar.

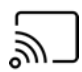

No es posible jugar desde distintos dispositivos a la vez. Si quieres jugar con amigos por videoconferencia, deberás hacerlo compartiendo pantalla.

## CÓMO EMPEZAR

Accede a <u>https://web.telegram.org</u> para iniciar Telegram en tu ordenador. Una vez estés registrado e identificado, busca el usuario <u>@fiona\_nebot</u> y empieza a hablar con ella.

Se te solicitará el número de pedido al empezar (también valen los pedidos de compras de *merchandising*). Lo encontrarás en el correo de confirmación de tu compra.

## SI ALGO FALLA

Mándanos un correo a <u>info@bizarrebcn.com</u> y te ayudaremos lo antes posible. Intenta darnos tantos detalles como puedas para que podamos darte la mejor solución.